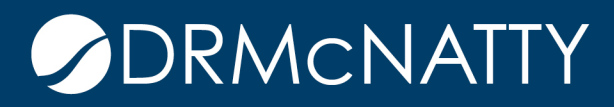

# TECH TIP

# UNIFIER CUSTOM PRINT USING EXTERNAL DATA MODEL ORACLE PRIMAVERA UNIFIER

Unifier's Custom Print has a very powerful feature called "External Data Model". Different from the Internal Data Model with the Unifier BP itself as the data source, the external data model is using the data schemas defined at the BI Publisher level, via the data connections established in the BI Publisher. Therefore, you can create the Custom Print by consolidating multiple data sources, not just limited to the data from one single Unifier's BP.

To build the Custom Print with the External Data Model, the following steps need to be followed:

- 1. Create Data Model in BI Publisher
- 2. Create the essential parameters in the data model
- 3. Create the essential group filters in the data model
- 4. Generate and save the sample data in BI Publisher before saving the data model.
- 5. Export the Data Model from BI Publisher.
- 6. Load the sample schema into MS Word to build the RTF template.
- 7. Create Unifier Custom Print using External Data Model.
- 8. Upload External Data Model and RTF template into Unifier.
- 9. Publish and run the Unifier Custom Print.

Below is the illustration to walk through the entire process.

## Create Data Model in BI Publisher

Go to BI Publisher, select **New > Data Model**, then **Diagram > SQL Query**, as shown below:

|                                                                                                    | r Enterprise                                                                                                    | Search                                                    | All    |                | •            |        |
|----------------------------------------------------------------------------------------------------|----------------------------------------------------------------------------------------------------|-----------------------------------------------------------|--------|----------------|--------------|--------|
| Untitled                                                                                            |                                                                                                    |                                                           | Home   | Catalog        | New 💌        | 0      |
|                                                                                                    |                                                                                                    |                                                           |        | Manage Private | Data Sources | s   Vi |
| Data Model                                                                                          | Diagram Structure Data Code                                                                                                    |                                                           |        |                |              |        |
| Properties<br>Data Sets<br>Event Triggers<br>Flexfields<br>List of Values<br>Parameters<br>Bursting | + ▼       X         ■ SQL Query         Image: LDAP Query         Image: Dracle BI Analysis         Image: Oracle BI Analysis         Image: Oracle BI Analysis         I | Click the New Data Set button to create new data set defi | nition |                |              |        |

Use the next form to develop the SQL Query directly or use **Query Builder** for assistance to develop the Data Set(s). The query may consist of multiple tables, even from multiple data sources, depending on the information requirement. However, the following two fields are required in the Data Set for the Custom Print development: **Project\_ID** as Unifier's Project ID, and **ID** as Unifier's BP Record ID. For further detail, please reference Unifier's ER View.

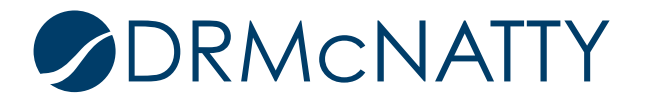

If using the Query Builder, the fully qualified SQL statement will be generated as shown below.

| Diagram | Structure Data C | Edit Data Set - Final G                                                                                                    | MP Custom Print                                                                                                    | 0             | × |
|---------|------------------|----------------------------------------------------------------------------------------------------|----------------------------------------------------------------------------------------------------|---------------|---|
| +*      | / X              | * Name<br>* Data Source<br>* Type of SQL<br>* SQL Query<br>Select "UNIFIER_FINAL<br>"UNIFIER_FINAL<br>"UNIFIER_FINAL<br>"UNIFIER_FINAL<br>"UNIFIER_FINAL<br>"UNIFIER_FINAL<br>"UNIFIER_FINAL<br>"UNIFIER_FINAL<br>"UNIFIER_FINAL<br>"UNIFIER_FINAL<br>"UNIFIER_FINAL<br>"UNIFIER_FINAL<br>"UNIFIER_FINAL<br>"UNIFIER_FINAL<br>"UNIFIER_FINAL | Final GMP Custom Print<br>UNIFIERSOURCE<br>Standard SQL<br>Standard SQL<br>MALGMP_BASE"."PROJECT_ID" as "PROJECT_ID",<br>GMP_BASE"."ID" as "ID",<br>GMP_BASE"."SFO_CON_ID" as "SFO_CON_ID",<br>GMP_BASE"."TITLE" as "TITLE",<br>GMP_BASE"."TITLE" as "TITLE",<br>GMP_BASE"."PROGCOST" as "PROGCOST",<br>GMP_BASE"."BONDFEE" as "BONDFEE",<br>GMP_BASE"."COSTOFWORK" as "COSTOFWORK",<br>GMP_BASE"."DESIGNCOST" as "DESIGNCOST",<br>GMP_BASE"."DESIGNCOST" as "DESIGNCOST",<br>GMP_BASE"."DESIGNCOST" as "DESIGNCOST",<br>GMP_BASE"."DESIGNCOST" as "DESIGNCOST",<br>GMP_BASE"."DESIGNCOST" as "ON THERCOST",<br>GMP_BASE"."CO_THERCOST as "OT HERCOST",<br>GMP_BASE"."APPROVED_CO" as "APPROVED_CO",<br>GMP_BASE"."CO_DECICIAL - "CO_DECICIAL" | Query Builder |   |

# Create the Essential Parameters in the Data Model

After the Data Set(s) is created, the following default parameters need to be added, so Unifier can pass the runtime messages to BI Publisher.

- uuu\_p\_project\_id : Project ID
- uuu\_p\_context\_company\_id : Company ID
- uuu\_p\_process\_id: Workflow process ID
- **uuu\_p\_source\_id**: Business process record ID
- **uuu\_p\_object\_type**: Business process id as in uDesigner
- **uuu\_p\_hide\_task\_details**: To hide the task status if the user does not have permission. The value of 0 is passed if the user does not have permission to view the task statuses
- **uuu\_p\_hidden\_comments:** To view the hidden comments, if the user has the permission. The value of 1 is passed if the user has the permission to view hidden comments

For more detail, please reference:

https://docs.oracle.com/cd/E80979\_01/help/en/helpmain.htm?toc.htm?10287131.htm

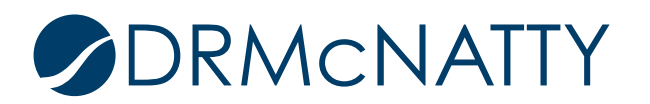

| ata Model                                                          | Parameters |                  |                     |                        |                   |               |         |  |  |  |
|--------------------------------------------------------------------|------------|------------------|---------------------|------------------------|-------------------|---------------|---------|--|--|--|
| Properties                                                         | + ×        |                  |                     |                        |                   |               |         |  |  |  |
| Data Sets                                                          | *Name      |                  | Data Type           | Default Value          | Parameter Type    | Row Placement | Reorder |  |  |  |
| <ul> <li>Final GMP Custom Print</li> <li>Event Triggers</li> </ul> | uuu_p      | _project_id      | String -            |                        | Text 👻            | 1 🕏           | **      |  |  |  |
| ▲ Flexfields                                                       | uuu_p      | _source_id       | String •            |                        | Text 💌            | 1             | •       |  |  |  |
| <ul> <li>List of Values</li> <li>Parameters</li> </ul>             | uuu_p      | _context_cor     | String •            |                        | Text 🔻            | 1             | •       |  |  |  |
| ∎]] uuu_p_project_id                                               | uuu_p      | _process_id      | String •            |                        | Text 🔻            | 1 🗢           | ▲▼      |  |  |  |
| ועע_p_source_id<br>ו∎ן עעע p_context_company_id                    | uuu_p      | _object_type     | String -            |                        | Text 🔻            | 1 🚔           | •       |  |  |  |
| ⊡_] uuu_p_process_id                                               | • uuu_p    | _hide_task_c     | String •            |                        | Text 🔻            | 1 🖈           | •       |  |  |  |
| וועע_p_object_type<br>ווועע_p_bide_task_details                    | uuu_p      | _hidden_con      | String              |                        | Text 🔹            | 1 🖈           | *       |  |  |  |
| <pre>uuu_p_hidden_comments</pre>                                   |            |                  |                     |                        |                   | _             |         |  |  |  |
| Bursting                                                           | [Plea      | se select one an | d only one row in t | ne above table for add | itional options.] |               |         |  |  |  |

#### Create the Essential Group Filters in the Data Model

For Custom print generation, two parameters: **uuu\_p\_project\_id** and **uuu\_p\_source\_id** are required to link to **Project\_ID** and **ID** respectively as group filters in BI Publisher's Data Model. To build the group filters, go to the target Data Set, click the Funnel symbol, and enter the Group Filter Expression like this:

• (G\_1.PROJECT\_ID==param.uuu\_p\_project\_id)&&(G\_1.ID==param.uuu\_p\_source\_id)

| Data Model                                                                                                    | Diagram Structure Data Code |                                                                                                    |             |                   |                                                                                                    |        |
|----------------------------------------------------------------------------------------------------|-----------------------------|----------------------------------------------------------------------------------------------------|-------------|-------------------|----------------------------------------------------------------------------------------------------|--------|
| Properties                                                                                                    | +* X                        |                                                                                                    |             |                   |                                                                                                    |        |
| Properties<br>Data Sets<br>Final GMP Custom Print<br>Event Triggers<br>Flexifields<br>List of Values<br>Parameters<br>[] uuu_p_project_id<br>[] uuu_p_context_company_<br>[] uuu_p_object_type<br>[] uuu_p_bide_task_details<br>[] uuu_p_bide_task_details<br>[] uuu_p_bide_task_details | Clobal Level Functions      | PROJECT_ID<br>PROJECT_ID<br>ID<br>SF0_CON_ID<br>TITLE<br>CM_APPTPS_NQB<br>APPROVED_CO<br>BASECONTRACTAMT<br>PROGCOST<br>MGMTCOST | ++          | * * * * * * * * * | Edit Group Filter - G_1  Group Filter Type Expression  Available  G_1  G_1  F, PROJECT_ID  Available  G_1  F, PROJECT_ID  Available  G_1  F, PROJECT_ID  F, ID  Available  G_1  F, PROJECT_ID  F, ID  F, ID F | Ŷ      |
| ⊿ Bursting                                                                                                    |                             | BONDFEE                                                                                                    | #E*         | ø                 |                                                                                                    | *      |
|                                                                                                    |                             | COSTOFWORK                                                                                                    | #E <b>v</b> | ¢                 | ок                                                                                                    | Cancel |
|                                                                                                    |                             | DDOCOODT                                                                                                    |             | - 10              |                                                                                                    |        |

Where G\_1 is the name of the parent group

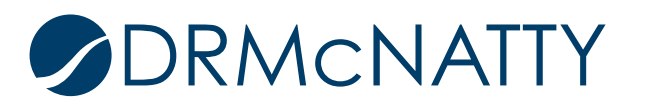

## Generate and Save the Sample Data in BI Publisher Before Saving the Data Model

Click OK and go to the **Data** tab. Enter the Project ID and record ID in the parameter fields, then click **View.** If the data structure and data are shown successfully, click **Save As Sample Data**, so it can be used for RTF template development.

To render the schema correctly, please ensure all fields have data in your sample. Null value in the field may result in the field missing in the sample XML, which impacts the report development.

If everything goes well, save the entire Data Model to finalize the external data model creation.

| Data Model                                                                                                    | Diagram Structu e Data Code                                                                                                    |
|----------------------------------------------------------------------------------------------------|----------------------------------------------------------------------------------------------------|
| Properties <ul> <li>Data Sets</li> <li>Final GMP Custom Print</li> <li>Event Triggers</li> </ul>                                                                                        | Project ID 1143 Business process record ID 5 Company ID<br>Rows 50 ▼ View Export Save As Sample Data View Engine Log DATA DS                                                    |
| <ul> <li>Flexfields</li> <li>List of Values</li> <li>Parameters</li> <li>uuu_p_project_id</li> <li>uuu_p_source_id</li> <li>uuu_p_context_company_</li> <li>uuu_p_process_id</li> </ul> | UUU_P_ROJECT_ID (1143)<br>UUU_P_SOURCE_ID (5)<br>UUU_P_CONTEXT_COMPANY_ID<br>UUU_P_PROCESS_ID<br>UUU_P_OBJECT_TYPE<br>UUU_P_HIDE_TASK_DETAILS<br>UUU_P_HIDDEN_COMMENTS<br>_ G_1 |
| I uuu_p_hide_task_details<br>II uuu_p_hidden_comments<br>II Bursting                                                                                                    | PROJECT_ID (1143)<br>ID (5)<br>SFO_CON_ID (99996.66)<br>TITLE (DB Services for CME Testing)<br>CM_APPTPS_NQB (3852000)                                                          |

## Export the Data Model from BI Publisher

Go back to the Data Model which was just saved. Click "**More**"> "**Download**" to get the Data Model file. The file is a compressed file with extension "**.XDMZ**". Use the unzip tool such as 7-zip to extract the files. Inside the zip folder, there are two files to be used for Unifier's Custom Print development:

- \_datamodel.xdm : External Data Model to be uploaded into Unifier
- **Sample.xml**: XML schema to be loaded into BI Publisher plugin for RTF template development

You may rename the files to fit the naming convention or other purpose, but the file extension (xdm, xml) should remain the same.

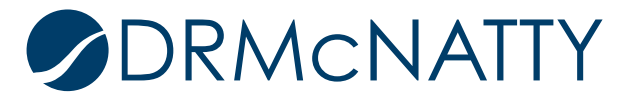

|                                                                                     | nterprise                                                                                             | Searc |  |  |  |  |  |
|-------------------------------------------------------------------------------------|----------------------------------------------------------------------------------------------------|-------|--|--|--|--|--|
| atalog                                                                              |                                                                                                    |       |  |  |  |  |  |
| +• ∴ ± • % ≞ %                                                                      | X Z ▼     Location   /My Folders                                                                      |       |  |  |  |  |  |
| Folders                                                                             | Temp Last Modified 3/7/18 4:38 PM Created By JohnYang More                                            |       |  |  |  |  |  |
| My Folders                                                                          | Drafts Last Modified 3/7/18 7:11 PM Created By JohnYang More V                                        |       |  |  |  |  |  |
| App Store     Components                                                            | CSO_3 Last Modified 4/19/18 2:08 AM Created By JohnYang<br>Open Schedule Jobs Job History Edit More ▼ |       |  |  |  |  |  |
| ▶ 💼 null                                                                            | CSO_CustomPrint Last Modified 4/23/18 2:16 AM Created By JohnYang Edit More                           |       |  |  |  |  |  |
| P6Reports     Primavera                                                             | Final_GMP_CustomPrint Last Modified 5/15/18 3:59 AM Created By JohnYang                               |       |  |  |  |  |  |
| Tasks                                                                               | uuu 3 Add To Favorites 4 AM Created By JohnYang                                                       |       |  |  |  |  |  |
| Final_GMP_CustomPrint                                                               | Edit Delete                                                                                           |       |  |  |  |  |  |
| Edit Download     Delete     Copy     Permissions     Copy     EDI     Export XLIFF | Copy                                                                                                  |       |  |  |  |  |  |
|                                                                                     | Download     Permissions                                                                              |       |  |  |  |  |  |

## Load the Sample Schema into MS Word to Build the RTF Template

Load Sample.xml into MS Word, then use the same method as developing the RTF template with the Internal Data Model.

## Create Unifier Custom Print Using External Data Model

Go to Unifier's Configuration page under Company Workspace > Admin mode> Configuration > Custom Templates. Create a **Custom Print with external Data Model**, as shown below.

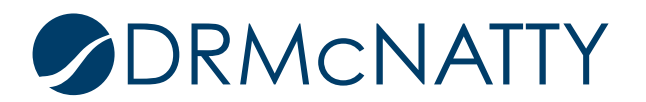

# UNIFIER CUSTOM PRINT USING EXTERNAL DATA MODEL

| 1   | Partner Companies    |                                       | File View Help                                                                      |                                 |                 |                 |          |                   |        |  |
|-----|----------------------|---------------------------------------|-------------------------------------------------------------------------------------|---------------------------------|-----------------|-----------------|----------|-------------------|--------|--|
|     | uDesigner            | $\oplus$                              | 🗊 🗊 New 🔹 😅 Open 🛛 🗈 Copy 🗙 Delete 🔡 Status 🔹 🔍 Find 🔿 Synchronize External Reports |                                 |                 |                 |          |                   |        |  |
|     | Data Structure Setup | $\oplus$                              | Custom Print with Intern                                                            | al Data Model                   |                 |                 |          |                   |        |  |
| 2   | Access Control       | Custom Print with External Data Model |                                                                                     |                                 |                 |                 |          | of 1              |        |  |
|     |                      |                                       | Report with Internal Data                                                           | Report with Internal Data Model |                 | ·               |          |                   |        |  |
| 2,0 | User Administration  | $\oplus$                              | Report with External Dat                                                            | ta Model                        |                 | Туре            | Location | Data Model Type   | Key    |  |
| -   |                      |                                       | Report with External Data Model                                                     |                                 | Internal Report |                 | Internal | uuu_19            |        |  |
|     | Gateway              | Ð                                     | Custom Email with Internal Data Model                                               |                                 |                 | Internal Report |          | Internal          | uuu_17 |  |
| ۵   | Configuration        | $\Theta$                              | CMSS                                                                                |                                 |                 | Custom Print    |          | Internal          | uuu_26 |  |
|     | Business Process     |                                       | Change Management                                                                   |                                 |                 | Custom Print    |          | Internal          | uuu_27 |  |
|     | Portfolio Manager    |                                       | Contract Awards                                                                     | Contract Awards Re              | еро             | Internal Report |          | Internal          | uuu_21 |  |
|     |                      |                                       | Contract Service Orders (C                                                          |                                 |                 | Custom Print    |          | External Multiple | uuu_32 |  |
|     | Resource Manager     |                                       | Contract Summary                                                                    |                                 |                 | Internal Report |          | Internal          | uuu_5  |  |
|     | Shell Manager        |                                       | Contract Summary with Ac                                                            |                                 |                 | Internal Report |          | Internal          | uuu_6  |  |
|     | Shell Manager        |                                       | Cost Model Estimate                                                                 |                                 |                 | Internal Report |          | Internal          | uuu_18 |  |
|     | Custom Templates     |                                       | Cost Report                                                                         |                                 |                 | Internal Report |          | Internal          | uuu_7  |  |
|     | Navigation Tabs      |                                       | Daily Reports                                                                       |                                 |                 | Internal Report |          | Internal          | uuu_8  |  |
|     |                      |                                       | Design Reviews                                                                      |                                 |                 | Internal Report |          | Internal          | uuu_9  |  |
|     | User Mode Navigator  |                                       | Final GMP Custom Print                                                              |                                 |                 | Custom Print    |          | External Multiple | uuu_33 |  |
|     |                      |                                       | 11 O O                                                                              |                                 |                 | LI ID I         |          | 1 A A             | 40     |  |

#### Upload External Data Model and RTF Template into Unifier

On the next page, enter the name and pick the BP for the Custom Print. After clicking Apply or OK, you will see additional tab "**Template File**". Now we can add the Data Model (\_**datamodel.xdm**) and the RTF template respectively.

| General       | Template File     |               | Add Data Model |          |
|---------------|-------------------|---------------|----------------|----------|
|               | Data Model(.xdm): | Final_GMP.xdm | Add / Modify   | Download |
| Template Name |                   | Template Type | Default        |          |
| Final GMP     |                   | RTF           |                |          |
|               |                   |               |                |          |
|               |                   |               |                |          |
|               |                   |               |                |          |
|               |                   |               |                |          |
|               |                   |               |                |          |
|               |                   |               |                |          |
|               |                   |               |                |          |
|               |                   |               |                |          |
|               |                   |               |                |          |
|               |                   |               |                |          |
|               |                   |               |                |          |
|               |                   |               |                |          |
|               |                   |               |                |          |
|               |                   |               |                |          |
| Add RTF Temp  | late              |               |                |          |
| Add           | Nodify Remove     | Download      |                |          |

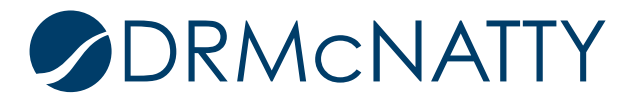

#### Publish and Run the Unifier Custom Print

After uploading the 2 files successfully, go back to the **Configuration** > **Custom Templates** Page to publish the Custom Print, then it will be ready to run the Custom Print after opening the BP record.

#### Summary

Custom Print with External Data Model extends the data reporting capability beyond Unifier's data schema. Even within Unifier itself, it can stride across multiple BPs to enrich the report content and break the boundary which Internal Data Model has. A tech lead or architect may find it very useful as part of the enterprise reporting solutions.

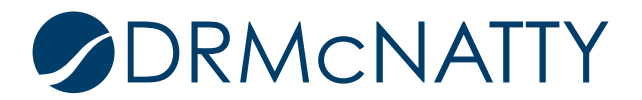